## ВНИМАНИЕ ! В ПРОЦЕССЕ ОБНОВЛЕНИЯ ПРОШИВКИ ВСЕ ДАННЫЕ В ПЛЕЕРЕ БУДУТ УНИЧТОЖЕНЫ !

- 1. Инсталировать программу Actions Aduio Product Tool 1.03
- 2. Запустить программу

| Ctions Audio Product Tool V1.03                                                      | ? 🗆 🖂                                                                                                    |
|--------------------------------------------------------------------------------------|----------------------------------------------------------------------------------------------------|
| 0 USB Device Detected ( 0 UDISK, 0 ADFU )                                            | Build: 1.03.02                                                                                                    |
| Firmware: XLX1701CP0_1816_Cyber1_80Q_card_FM5807NN_UI_PlayList_F<br>Version : 1.1.00 | <ul> <li>Basical Config</li> <li>PRODUCTION</li> <li>FLASH_ERASE</li> <li>AUTOMATION</li> <li>AUTORUN(CDROM)</li> <li>HIDE_DATA_AREA</li> <li>UDISK_COPY</li> </ul> |
| Accumulative 0, Successful 0, Failed 0.<br>PRODUCTION; FLASH_ERASE;                  |                                                                                                    |

- 3. Подсоединить плеер к USB-порту компьютера
- 4. Программа должна определить подсоединённое устройство

| CACTIONS Audio Product Tool V1.03                                                          | ?                                                                                                    |
|--------------------------------------------------------------------------------------------|----------------------------------------------------------------------------------------------------|
| 1 USB Device Detected ( 1 UDISK, 0 ADFU )                                                  | Build: 1.03.02                                                                                                    |
| 1H     U:G] Ready                                                                          | <ul> <li>Basical Config</li> <li>PRODUCTION</li> <li>FLASH_ERASE</li> <li>AUTOMATION</li> <li>AUTORUN(CDROM)</li> <li>HIDE_DATA_AREA</li> <li>UDISK_COPY</li> </ul> |
| Firmware: XLX1701CP0_1816_Cyber1_80Q_card_FM5807NN_UI_PlayList_F<br>Version : 1.1.00       |                                                                                                    |
| 2013-12-24 15:24:45<br>Accumulative 0, Successful 0, Failed 0.<br>PRODUCTION; FLASH_ERASE; |                                                                                                    |

5. Нажмите кнопку (см.рис) и в меню выбора файла выберите файл прошивки «XLX17001CP0\_ADFU\_131214-Firmware 1.fw»

| CACTIONS Audio Product Tool V1.03                                                          | ? 🗆 🛛                                                                                                    |
|--------------------------------------------------------------------------------------------|----------------------------------------------------------------------------------------------------|
| 1 USB Device Detected ( 1 UDISK, 0 ADFU )                                                  | Build: 1.03.02                                                                                                    |
| 1<br>2H [U:G] Ready 0%                                                                     | <ul> <li>Basical Config</li> <li>PRODUCTION</li> <li>FLASH_ERASE</li> <li>AUTOMATION</li> <li>AUTORUN(CDROM)</li> <li>HIDE_DATA_AREA</li> <li>UDISK_COPY</li> </ul> |
| Firmware: XLX1701CP0_1812_Cyber2_80Q_card_FM5807NN_UI_PlayList_<br>Version : 1.1.00        |                                                                                                    |
| 2014-01-16 15:07:22<br>Accumulative 0, Successful 0, Failed 0.<br>PRODUCTION; FLASH_ERASE; |                                                                                                    |

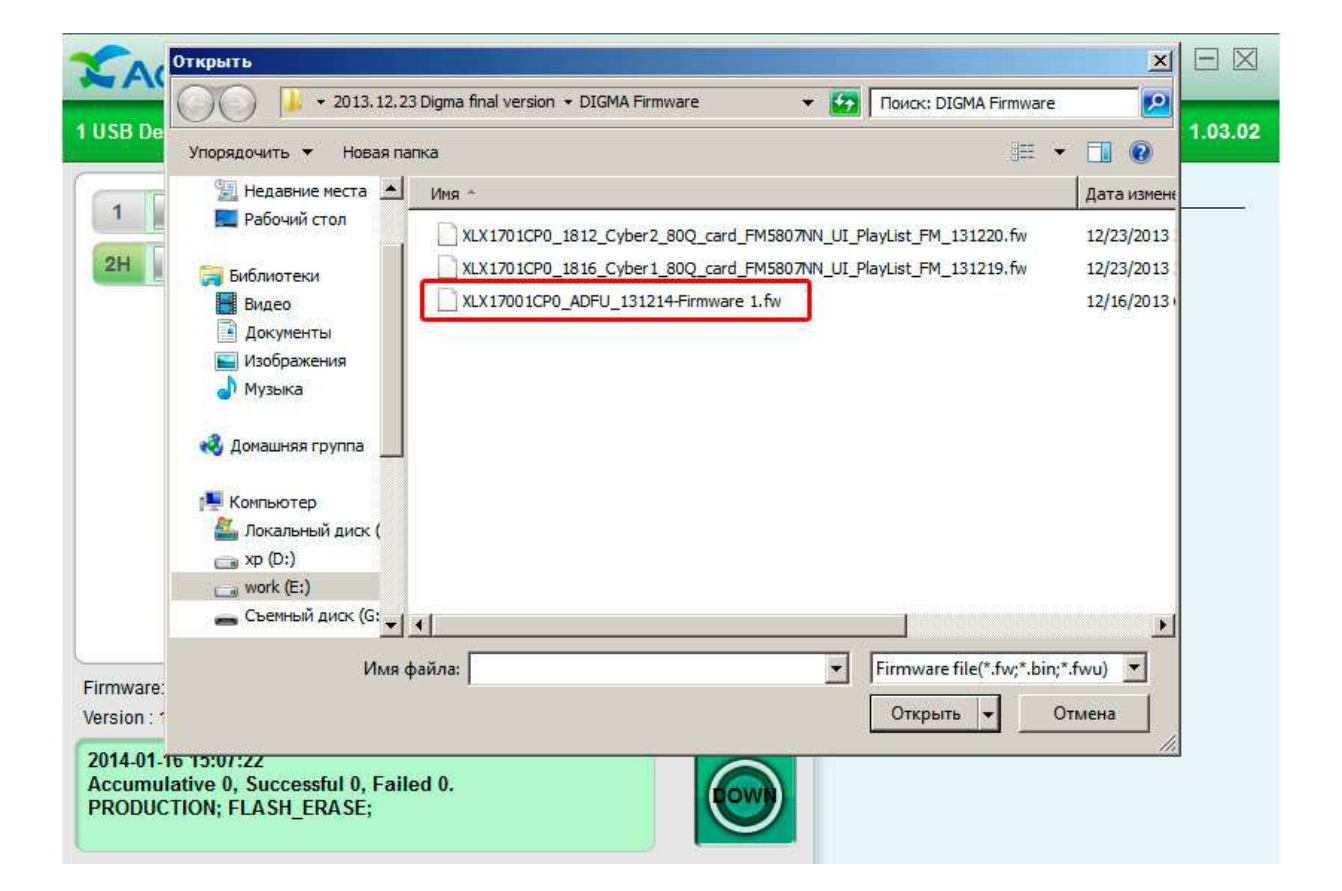

6. В открывшемся окне нажмите кнопку «Replace»

|                                                                       | lio Product Tool V1.03                                                                                                    | 🗢 🗋 ?                                                                                                    |                  |
|-----------------------------------------------------------------------|----------------------------------------------------------------------------------------------------|----------------------------------------------------------------------------------------------------|------------------|
| 1 USB Device Detected (1                                              | UDISK, 0 ADFU )                                                                                                    |                                                                                                    | Build: 1.03.02   |
| 1<br>2H [U:G] Ready                                                   | Replace Firmware         Current Firmware         Device Name: Mutimedia Player         Manufacture: Actions Semiconducto         Vendor ID : 10D6         Product ID : 1101         Version: 1.1.00         E:Merlion\Products\mp3\i-Startech\firmv | Basical Com     Mew Firmware      Device Name: Mutimedia Player Manufacture: Actions Semiconducto Vendor ID : 10D6 Product ID : 10D6 Product ID : 1101 Version: 1.1.00  vare/2013.12.23 Digma f Choose New      Cancel Replace | fig<br>OM)<br>EA |
| Firmware: XLX1701CP0_181<br>Version : 1.1.00                          | 2_Cyber2_80Q_card_FM5807NN_UI_Play                                                                                                    | List_F 🚺                                                                                                    |                  |
| 2014-01-16 15:07:22<br>Accumulative 0, Success<br>PRODUCTION; FLASH_E | sful 0, Failed 0.<br>RASE;                                                                                                    |                                                                                                    |                  |

7. Нажмите кнопку «DOWN» для запуска первого этапа процесса обновления плеера

| CACTIONS Audio Product Tool V1.03                                                          |                                                                                                    |
|--------------------------------------------------------------------------------------------|----------------------------------------------------------------------------------------------------|
| 1 USB Device Detected ( 1 UDISK, 0 ADFU )                                                  | Build: 1.03.02                                                                                                    |
| 1<br>2H [U:G] Ready 0%                                                                     | <ul> <li>Basical Config</li> <li>PRODUCTION</li> <li>FLASH_ERASE</li> <li>AUTOMATION</li> <li>AUTORUN(CDROM)</li> <li>HIDE_DATA_AREA</li> <li>UDISK_COPY</li> </ul> |
| Firmware: XLX17001CP0_ADFU_131214-Firmware 1.fw<br>Version : 1.1.00                        |                                                                                                    |
| 2014-01-16 15:07:22<br>Accumulative 0, Successful 0, Failed 0.<br>PRODUCTION; FLASH_ERASE; |                                                                                                    |

8. Начнётся первый этап процесса обновления

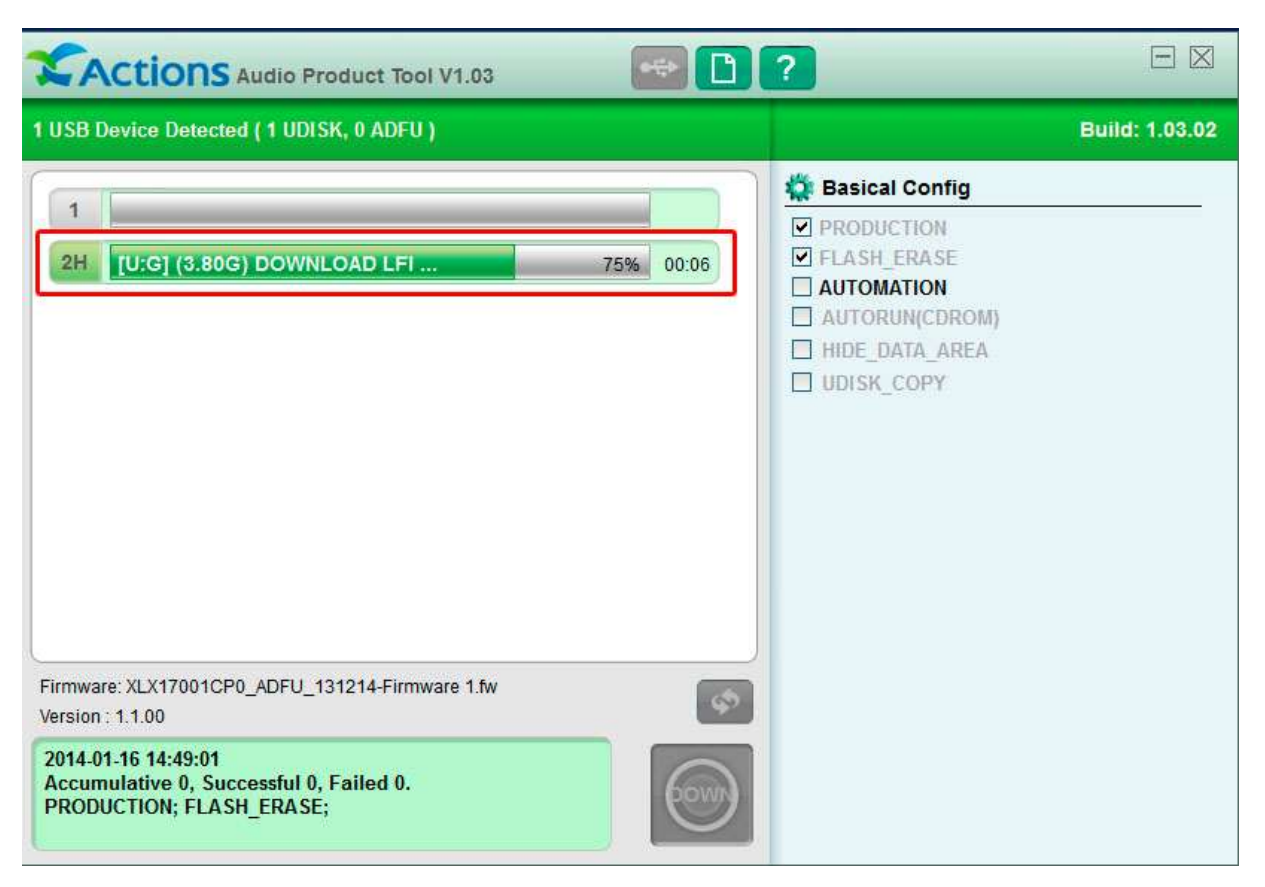

9. После окончания первого этапа обновления плеер будет автоматически программно отсоединён от компьютера и через несколько секунд снова подсоединён.

| CACTIONS Audio Product Tool V1.03                                                          | ? 🗆 🗆                                                                                                    |
|--------------------------------------------------------------------------------------------|----------------------------------------------------------------------------------------------------|
| 1 USB Device Detected ( 1 UDISK, 0 ADFU )                                                  | Build: 1.03.02                                                                                                    |
| 1<br>2H [U:G] (3.80G) Detaching 100% 00:47                                                 | <ul> <li>Basical Config</li> <li>PRODUCTION</li> <li>FLASH_ERASE</li> <li>AUTOMATION</li> <li>AUTORUN(CDROM)</li> <li>HIDE_DATA_AREA</li> <li>UDISK_COPY</li> </ul> |
| Firmware: XLX17001CP0_ADFU_131214-Firmware 1.fw<br>Version : 1.1.00                        |                                                                                                    |
| 2014-01-16 15:07:22<br>Accumulative 0, Successful 0, Failed 0.<br>PRODUCTION; FLASH_ERASE; |                                                                                                    |

| Ctions Audio Product Tool V1.03                                                            | ? 🗆 🛛                                                                                                    |
|--------------------------------------------------------------------------------------------|----------------------------------------------------------------------------------------------------|
| 1 USB Device Detected ( 0 UDISK, 1 ADFU )                                                  | Build: 1.03.02                                                                                                    |
| 1<br>2 [A] (3.76G) Successful 100% 00:30                                                   | <ul> <li>Basical Config</li> <li>PRODUCTION</li> <li>FLASH_ERASE</li> <li>AUTOMATION</li> <li>AUTORUN(CDROM)</li> <li>HIDE_DATA_AREA</li> <li>UDISK_COPY</li> </ul> |
| Firmware: XLX1701CP0_1812_Cyber2_80Q_card_FM5807NN_UI_PlayList_F<br>Version : 1.1.00       |                                                                                                    |
| 2014-01-16 14:49:01<br>Accumulative 2, Successful 2, Failed 0.<br>PRODUCTION; FLASH_ERASE; |                                                                                                    |
| CACTIONS Audio Product Tool V1.03                                                          | ?                                                                                                    |
| 1 USB Device Detected ( 1 UDISK, 0 ADFU )                                                  | Build: 1.03.02                                                                                                    |
|                                                                                            | A Rasical Config                                                                                                    |

| 1<br>2H U:G Ready 0% 00:31                                                                 | <ul> <li>Basical Config</li> <li>PRODUCTION</li> <li>FLASH_ERASE</li> <li>AUTOMATION</li> <li>AUTORUN(CDROM)</li> <li>HIDE_DATA_AREA</li> <li>UDISK_COPY</li> </ul> |
|--------------------------------------------------------------------------------------------|----------------------------------------------------------------------------------------------------|
| Firmware: XLX17001CP0_ADFU_131214-Firmware 1.fw                                            |                                                                                                    |
| 2014-01-16 15:07:22<br>Accumulative 2, Successful 2, Failed 0.<br>PRODUCTION; FLASH_ERASE; |                                                                                                    |

- Повторите пункты 5-7, выбрав в п.5 файл, соответствующий подсоединённой модели плеера: если обновляется прошивка для плеера Cyber 1 (1816), то необходимо выбрать файл «XLX1701CP0\_1816\_Cyber1\_80Q\_card\_FM5807NN\_UI\_PlayList\_FM\_131219.fw». Если же обновляется плеер Cyber 2 (1812), необходимо выбрать файл «XLX1701CP0\_1812\_Cyber2\_80Q\_card\_FM5807NN\_UI\_PlayList\_FM\_131220.fw».
- 11. По окончании второго этапа обновления плеер будет автоматически прогррамно отсоединён от компьютера. После этого плеер можно физически отсоединить от компьютера.
- 12. Произведите сброс плеера, нажав тонким острым предметом (канцелярской скрепкой) кнопку «Reset» на задней стороне плеера. При этом плеер должен включиться и на экране появится изображение логотипа «DIGMA Cyber 1» или «DIGMA Cyber 2».
- 13. При следующем подключении плеера к компьютеру необходимо отформатировать внутреннюю память плеера.